# STUDENT REGISTRATION INSTRUCTION GUIDE

BANNER STUDENT ADMINISTRATION SYSTEM

**Updated April 2021** 

# **Contents**

| SIGN IN TO THE STUDENT PORTAL          | 2 |
|----------------------------------------|---|
| REGISTRATION PROCESS                   | 3 |
| HOW TO DROP A COURSE                   | 7 |
| PRINTING OF FEE SHEET                  | 8 |
| PAYMENT OF FEES & FINANCIAL CLEARANCE  | 8 |
| NEED ASSISTANCE WITH WEB REGISTRATION? | 9 |

#### SIGN IN TO THE STUDENT PORTAL

- Visit the **my.uwi.edu student portal** at <u>http://my.uwi.edu/web/mycampus/home</u>
- Click the drop down arrow to select your Campus

| Welcome - myCampus                                                                                                    |                                                                  | 🦄 🔹 🔊 🕤 🖶 🍷 Page 🗸 Safety 🕶 Tools 🗙 🔞 🖛                                                                                                    | . » |
|----------------------------------------------------------------------------------------------------|------------------------------------------------------------------|----------------------------------------------------------------------------------------------------|-----|
| Portal Male RASSWORD RESET Mean is Single-Sign-Op2                                                                                                    | What's mu o bil addross                                          | Sign In 🔍 👔 🤇                                                                                                    | ٠   |
| Welcome to your my.uwi.edu student portal.         We are sure you will enjoy this single space<br>where you have access all your student<br>resources.         Before you log-in, please read the information<br>under the 'Portal Help' tab where we answer<br>some frequently asked questions as well as<br>our note on Single Sign-on.         If you need any further assistance or<br>encounter any problems, please feel free to<br>send an e-mail (Gick here) to your campus<br>webmaster or helpdesk. | Select your campus to Login<br>The University of the West Indies | Login Help:<br>Enter only your username in the field labeled<br>User Name. Your username is your student ID.<br>Sign-in to:<br>Check your Grades<br>Check your Grades<br>Check your Email<br>Check your Account Summary<br>Check your Class Schedule<br>Check your Class Schedule |     |

• Select your Campus to Log in

| 💮 m         | y. uvvi.edu                                                                                                    |                                                                                                    | Sign In 🔍                                                                                                    |
|-------------|----------------------------------------------------------------------------------------------------|----------------------------------------------------------------------------------------------------|----------------------------------------------------------------------------------------------------|
| Portal Help | PASSWORD RESET What is Single-Sign-On?                                                                                                    | What's my email address                                                                                                    |                                                                                                    |
|             | Welcome to your my.uwi.edu student portal.<br>We are sure you will enjoy this single space<br>where you have access all your student<br>resources.<br>Before you log-in, please read the information<br>under the 'Portal Help' tab where we answer<br>some frequently asked questions as well as<br>our note on Single Sign-on.<br>If you need any further assistance or<br>encounter any problems, please feel free to<br>send an e-mail [clickhere] to your campus<br>webmaster or helpdesk. | Select your campus to Login The University of the West Indies Cave Hill Bachadoe St. Augustine, Trinidad and Tobago Mona Jamaica Open Campus | Login Help:<br>Enter only your username in the field labeled<br>User Name. Your username is your student ID.<br>Sign-in to:<br>Check your Grades<br>Check your Grades<br>Check your Account Summary<br>Check your Class Schedule |

• Under Login enter you student UWI ID Number.

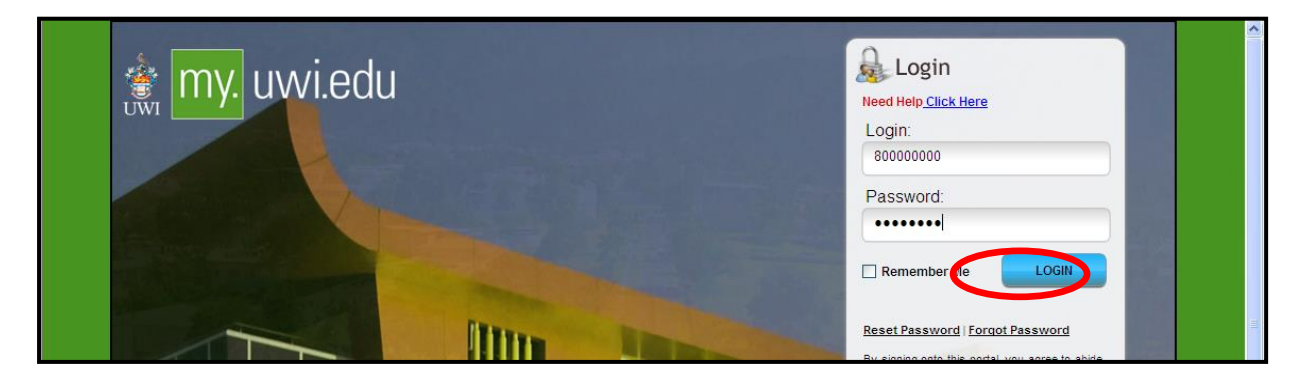

- Under **Password** enter your **date of birth** in the format **YYYYMMDD**. If you are a continuing student who has previously used mySecureArea, myeLearning or mySTA email, please use that password.
- Click the blue button that says **LOGIN**.

#### **REGISTRATION PROCESS**

**STEP 1:** Once your login was successful, You will be taken to your portal home page. Under the heading **Quick Launch Navigation** on the left of the page, you can place your cursor over the icons to view their names. Select second icon from left to enter the **mySecureArea**, to register for your courses.

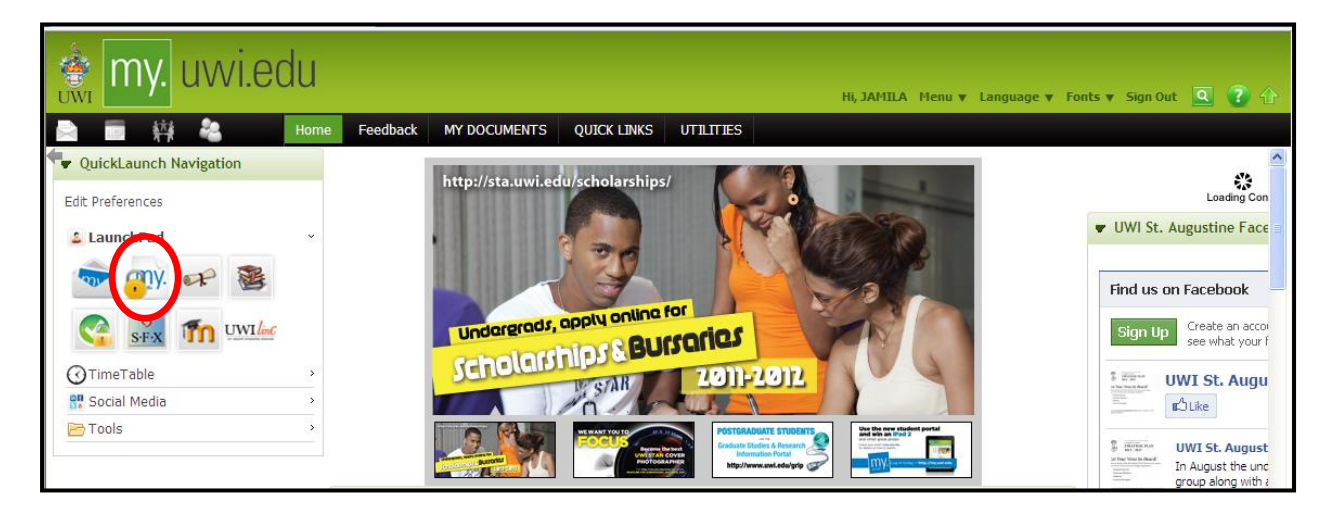

#### STEP 2 : Click on Student Services & Financial Aid

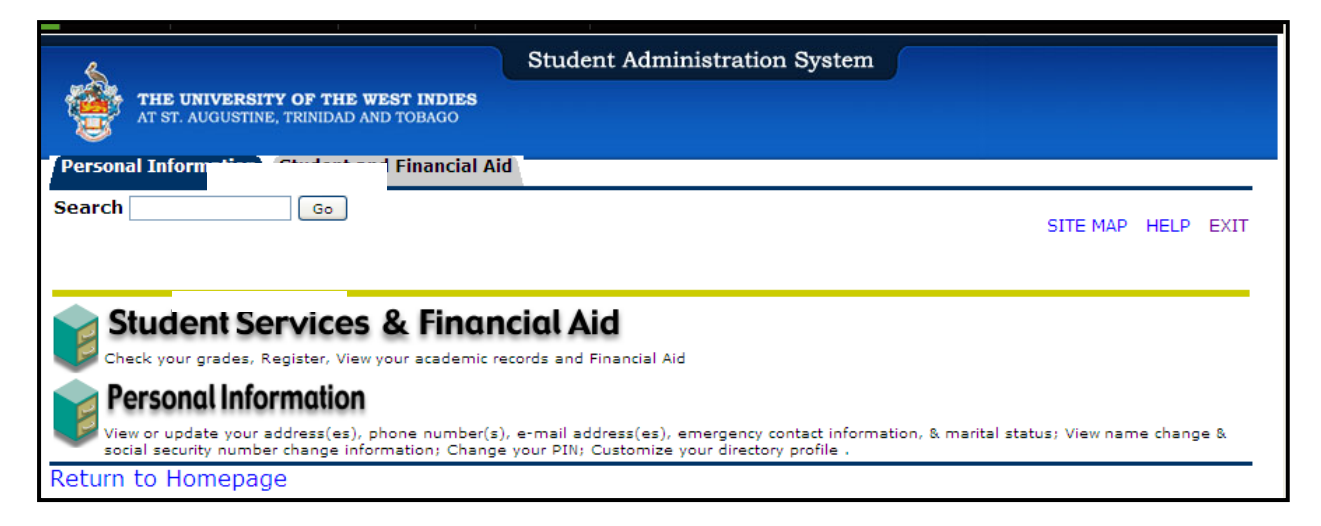

### **STEP 3:** Select **Registration**

| Student Services & Financial Aid                                                                                                    |
|----------------------------------------------------------------------------------------------------|
| Registration<br>Check your registration status; Add or drop classes; Select variable credits, grading modes, or levels; Display your class schedule.                                                                                                    |
| Student Records<br>View your holds; Display your grades and transcripts; Review charges and payments.                                                                                                    |
| Deputy Principal's – Student Online System (S.O.S) Last Resort<br>This system handles Academic and/or General Issues, special request, advice or reports on very sensitive issues that might be affecting your performance and ex<br>University and that cannot be addressed through regular channels. |
| RELEASE: 8.8.3                                                                                                    |

# **STEP 4:** Select **Registration Map and Guide**

|                                                                            | Student Administration System |           |
|----------------------------------------------------------------------------|-------------------------------|-----------|
| THE UNIVERSITY OF THE WEST INDIES<br>AT ST. AUGUSTINE, TRINIDAD AND TOBAGO |                               |           |
| Personal Information Student and Financial Aid                             |                               |           |
| Search Go                                                                  | RETURN TO MENU SITE MAP       | HELP EXIT |
| <b>S</b> Registration                                                      |                               |           |
| Check Your Registration Status                                             |                               |           |
| Registration Map and Guide                                                 |                               |           |
| Select Term<br>Student Schedule by Day & Time                              |                               |           |
| Student Octail Schedule                                                    |                               |           |
| Registration Fee Assessment                                                |                               |           |
| Withdrawal Information                                                     |                               |           |
| Active Registration                                                        |                               |           |
| Registration History                                                       |                               |           |
| Removal of AH/RG/FC Holds                                                  |                               |           |
| Faculty Override                                                           |                               |           |

#### **STEP 5:** Select **Enter Semester 1 courses.**

| <b>STEP</b> | 6: Click | Class S | Search. | Select | the | correct | course | code, | then | click | course | search. |
|-------------|----------|---------|---------|--------|-----|---------|--------|-------|------|-------|--------|---------|
|-------------|----------|---------|---------|--------|-----|---------|--------|-------|------|-------|--------|---------|

| Registration Road Map                                    |                                                                                                    |                                                                    |  |  |  |  |  |  |  |  |
|----------------------------------------------------------|----------------------------------------------------------------------------------------------------|--------------------------------------------------------------------|--|--|--|--|--|--|--|--|
| Registration Road Map<br>Order of Events Activity Status |                                                                                                    |                                                                    |  |  |  |  |  |  |  |  |
| 1                                                        | (202010) Enter Semester 1 Courses<br>(202020) Enter Year-Long Courses<br>(202030) Enter Semester 3 Courses | es ** Active **<br>es ** Active **<br>es ** Registration Closed ** |  |  |  |  |  |  |  |  |
| 2                                                        | Print Fee Sheet                                                                                            | ** Active **                                                       |  |  |  |  |  |  |  |  |
| 3                                                        | Online Payments                                                                                            | ** Active **                                                       |  |  |  |  |  |  |  |  |
| 4                                                        | Check Financial Clearance                                                                                  | ** Active **                                                       |  |  |  |  |  |  |  |  |

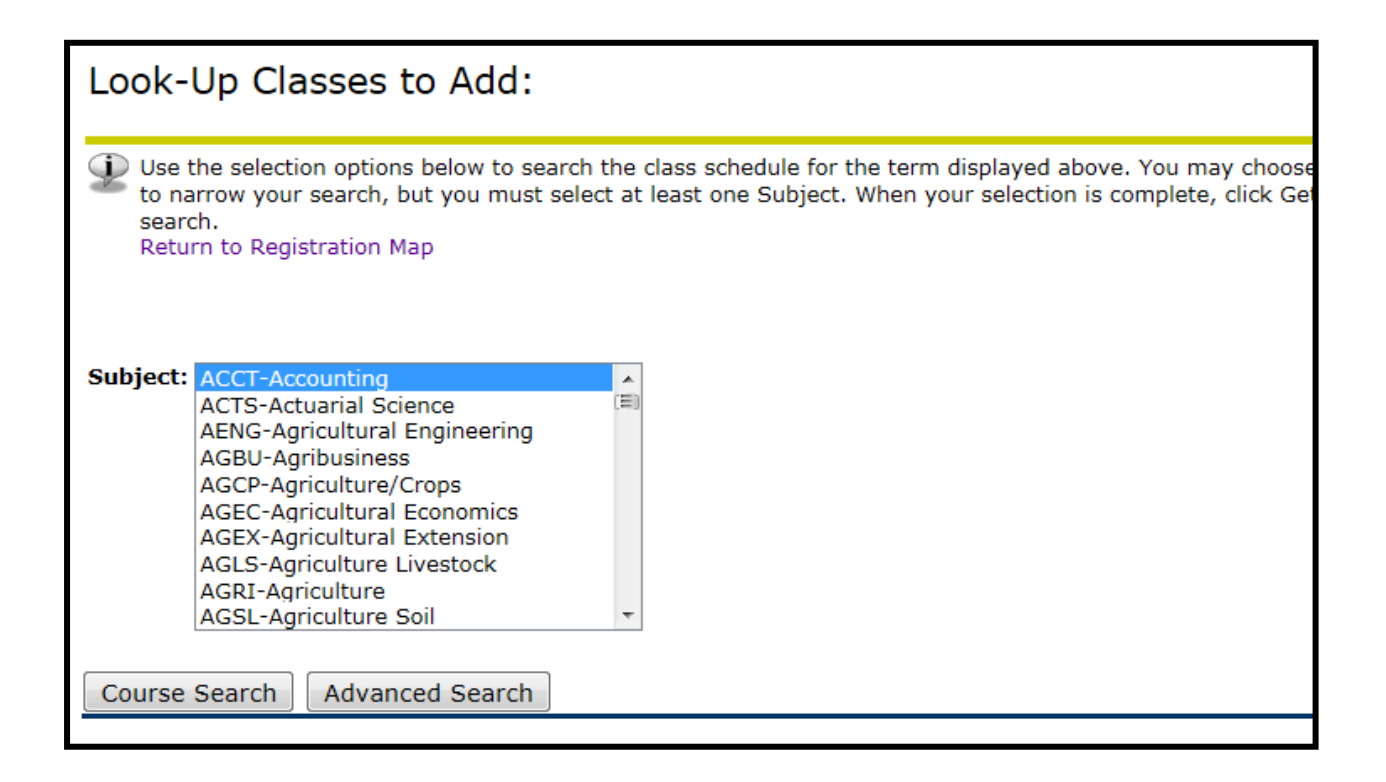

STEP 7: Select the correct course, (e.g. ACCT 1002) then click View Sections.

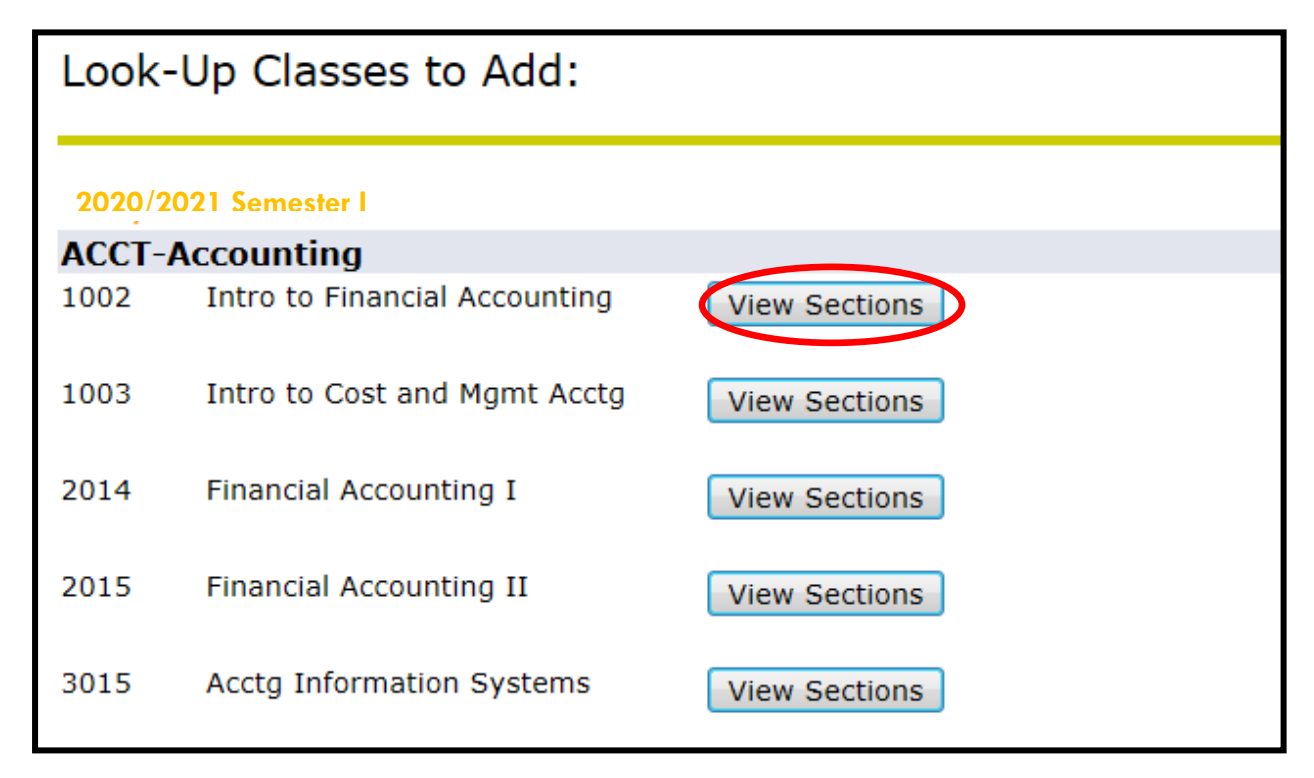

| STEP 8: Check the box next to the correct course section, | and click Register. |
|-----------------------------------------------------------|---------------------|
|-----------------------------------------------------------|---------------------|

| Look   | Look-Up Classes to Add: |        |      |       |     |       |                                         |     |                      |     |     |     |           |           |           |           |           |           |
|--------|-------------------------|--------|------|-------|-----|-------|-----------------------------------------|-----|----------------------|-----|-----|-----|-----------|-----------|-----------|-----------|-----------|-----------|
| Sectio | ns Fou                  | nd     |      |       |     |       |                                         |     |                      |     |     |     |           |           |           |           |           |           |
| ACCT-  | Accou                   | nting  |      |       |     |       |                                         |     |                      |     |     |     |           |           |           |           |           |           |
| Select | CRN                     | Subj   | Crse | e Sec | Cmp | Cred  | Title                                   | Day | s Time               | Сар | Act | Rem | WL<br>Cap | WL<br>Act | WL<br>Rem | XL<br>Cap | XL<br>Act | XL<br>Rem |
|        | 24806                   | ACCT   | 1002 | 2 E01 | E   | 3.000 | Introduction to Financial<br>Accounting |     | 01:00 am-10:00<br>am | 50  | 0   | 50  | 0         | 0         | 0         | 0         | 0         | 0         |
|        | 24807                   | ACCT   | 1002 | 2 FSA | S   | 3.000 | Introduction to Financial<br>Accounting |     | 01:00 am-10:00<br>am | 105 | 0   | 105 | 0         | 0         | 0         | 0         | 0         | 0         |
|        | 25555                   | ACCT   | 1002 | 2 S01 | s   | 3.000 | Introduction to Financial<br>Accounting |     | 01:00 am-02:00<br>am | 100 | 0   | 100 | 0         | 0         | 0         | 0         | 0         | 0         |
| С      | 27624                   | ACCT   | 1002 | 2 503 | s   | 3.000 | Introduction to Financial<br>Accounting | ТВА |                      | 0   | 0   | 0   | 0         | 0         | 0         | 0         | 0         | 0         |
| С      | 29097                   | ACCT   | 1002 | 2 STA | S   | 3.000 | Introduction to Financial<br>Accounting |     | 01:00 am-02:00<br>am | 0   | 0   | 0   | 0         | 0         | 0         | 0         | 0         | 0         |
| Regis  | ter                     | Add to | Wor  | kShe  | et  | New S | earch                                   |     |                      |     |     |     |           |           |           |           |           |           |

Once the \*\*Web Registered\*\* message displays, you have successfully registered for the course.

| Add/Drop Cl                                                                        | asses:                                                               |                                        |                                            |                                  |                                  |                                        |                                            |                            |                                            |                                         |                                         |                                       |
|------------------------------------------------------------------------------------|----------------------------------------------------------------------|----------------------------------------|--------------------------------------------|----------------------------------|----------------------------------|----------------------------------------|--------------------------------------------|----------------------------|--------------------------------------------|-----------------------------------------|-----------------------------------------|---------------------------------------|
| Use this interfac<br>Number (CRN) i<br>If you are unsur<br>Return to Regist        | e to add or dro<br>n the Add Class<br>e of which class<br>ration Map | p classes<br>s table. Cl<br>ses to ado | for the sele<br>asses may<br>I, click Clas | ected terr<br>be dropp<br>search | n. If ye<br>ee oy us<br>to revie | a have alr<br>sing the o<br>ew the cla | eady regist<br>ptions avail<br>ss schedule | ered for th<br>able in the | e term, those class<br>Action field. If no | ses will appear ir<br>options are liste | n the Class Regis<br>d in the Action fi | tered Successful<br>eld then the clas |
| Current Sched                                                                      | ule                                                                  |                                        |                                            |                                  |                                  |                                        |                                            |                            |                                            |                                         |                                         |                                       |
| Status                                                                             |                                                                      | Ac                                     | tion                                       | C                                | RN S                             | ubi Crse                               | e Sec Lev                                  | el Cre                     | d Grade Mode                               | Title                                   |                                         |                                       |
| **Web Registered                                                                   | 🐝 n 28 Nov,                                                          | 2019 N                                 | one                                        | v 1                              | 7747 A                           | CCT 100                                | 2 S01 Grad                                 | luate 3.00                 | )<br>0 Standard Lette                      | er Introduction                         | to Financial Ac                         | counting                              |
| Total Credit Hours:<br>Billing Hours:<br>Minimum Hours:<br>Maximum Hours:<br>Date: | 3.000<br>3.000<br>0.000<br>999999.999<br>24 Aug, 2020                | ) 01:43 p                              | om                                         |                                  |                                  |                                        |                                            |                            |                                            |                                         |                                         |                                       |
| Add Classes W                                                                      | orksheet                                                             |                                        |                                            |                                  |                                  |                                        |                                            |                            |                                            |                                         |                                         |                                       |
| CRNs                                                                               |                                                                      |                                        |                                            |                                  |                                  |                                        |                                            |                            |                                            |                                         |                                         |                                       |
|                                                                                    |                                                                      |                                        |                                            |                                  |                                  |                                        |                                            |                            |                                            |                                         |                                         |                                       |
| Submit Changes                                                                     | Class Search                                                         | Reset                                  | Reque                                      | st Overr                         | ide                              |                                        |                                            |                            |                                            |                                         |                                         |                                       |

## HOW TO DROP A COURSE

**STEP 1:** Under your current Registration Schedule, Select the course you wish to web drop.

STEP 2: In the Action Drop box, select Web Drop.

| Current Schedu                                                            | ıle                                   |                |            |             |             |     |          |       |                    |                                         |
|---------------------------------------------------------------------------|---------------------------------------|----------------|------------|-------------|-------------|-----|----------|-------|--------------------|-----------------------------------------|
| Status                                                                    |                                       | Action         | <u>CRN</u> | <u>Subj</u> | <u>Crse</u> | Sec | Level    | Cred  | Grade<br>Mode      | Title                                   |
| **Web Registered*<br>Aug, 2020                                            | * on 28                               | ++Web Drop++ 🔻 | 7747       | ACCT        | 1002 \$     | 501 | Graduate | 3.000 | Standard<br>Letter | Introduction to<br>Financial Accounting |
| Total Credit Hours:<br>Billing Hours:<br>Minimum Hours:<br>Maximum Hours: | 3.000<br>3.000<br>0.000<br>999999.999 |                |            |             |             |     |          |       |                    |                                         |
| Date:                                                                     | 24 Aug, 2020 01:43 pm                 |                |            |             |             |     |          |       |                    |                                         |
| Add Classes Wo                                                            | orksheet                              |                |            |             |             |     |          |       |                    |                                         |
| CRNs                                                                      |                                       |                |            |             |             |     |          |       |                    |                                         |
|                                                                           |                                       |                |            |             |             |     |          |       |                    |                                         |

**STEP 3**: Click Submit Changes. If this is not done the course will **NOT** be dropped.

#### **PRINTING OF FEE SHEET**

When you have completed registering for your courses, proceed to print your fee sheet. STEP 1

• Click link *Registration Map and Guide* 

|            | THE UNIVERSITY OF THE WEST INDIES<br>AT ST. AUGUSTINE, TRINIDAD AND TOBAGO | Student Administration System |          |      |      |
|------------|----------------------------------------------------------------------------|-------------------------------|----------|------|------|
| Perso      | nal Information Student and Financial A                                    |                               |          |      | EVIT |
| Search     | 1 <u>Go</u>                                                                | RETORN TO MENO                | STIE MAP | HELP | EXIT |
| <b>≒</b> R | egistration                                                                |                               |          |      |      |
| C          | Four Registration out his                                                  |                               |          |      |      |
| Regis      | tration Map and Guide                                                      |                               |          |      |      |
| Selec      | t Term                                                                     |                               |          |      |      |
| Stude      | ent Schedule by Day & Time                                                 |                               |          |      |      |
| Stude      | ent Detail Schedule                                                        |                               |          |      |      |
| Regis      | tration Fee Assessment                                                     |                               |          |      |      |
| With       | drawal Information                                                         |                               |          |      |      |
| Active     | e Registration                                                             |                               |          |      |      |
| Regis      | tration History                                                            |                               |          |      |      |
| Remo       | val of AH/RG/FC Holds                                                      |                               |          |      |      |
| Facul      | ty Override                                                                |                               |          |      |      |
|            |                                                                            |                               |          |      |      |

#### **STEP 2**

- Select **Print Fee Sheet**
- Ensure that your course registrations are listed on your Fee Sheet
- From the File Menu, select *Print*
- Print two (2) copies of Fee Sheet
- Submit one copy along with all other relevant documents to Student Accounts or via the appropriate email address and keep the other copy for your records.

| Registration Road Map               |                                                                                                    |                                                           |
|-------------------------------------|----------------------------------------------------------------------------------------------------|-----------------------------------------------------------|
| Registration Roa<br>Order of Events | ad Map<br>Activity                                                                                          | Status                                                    |
| 1                                   | [201910] Enter Semester 1 Courses<br>[201920] Enter Semester 2 Courses<br>[201930] Enter Semester 3 Courses | ** Active **<br>** Active **<br>** Registration Closed ** |
| 2                                   | Print Fee Sheet                                                                                             | ** Active **                                              |

#### PAYMENT OF FEES & FINANCIAL CLEARANCE

#### Please visit this website for more information (See Step 3 & 4): https://sta.uwi.edu/fst/sites/default/files/fst/documents/Registration%20Guidelines%2022-23%20-%20UPDATED.pdf

# **NEED ASSISTANCE WITH WEB REGISTRATION.**

Contact the SAS Unit:

<u>Telephone</u> :( 868) 662-2002 Exts: 83969, 83971, 83917 and 83972

Email: support@sta.uwi.edu.